## Instrukcja zapisu na usługę rozwojową w Bazie Usług Rozwojowych

1. Zaloguj się na swoje konto w na Bazie Usług Rozwojowych za pomocą loginu i hasła lub za pomocą profilu zaufanego.

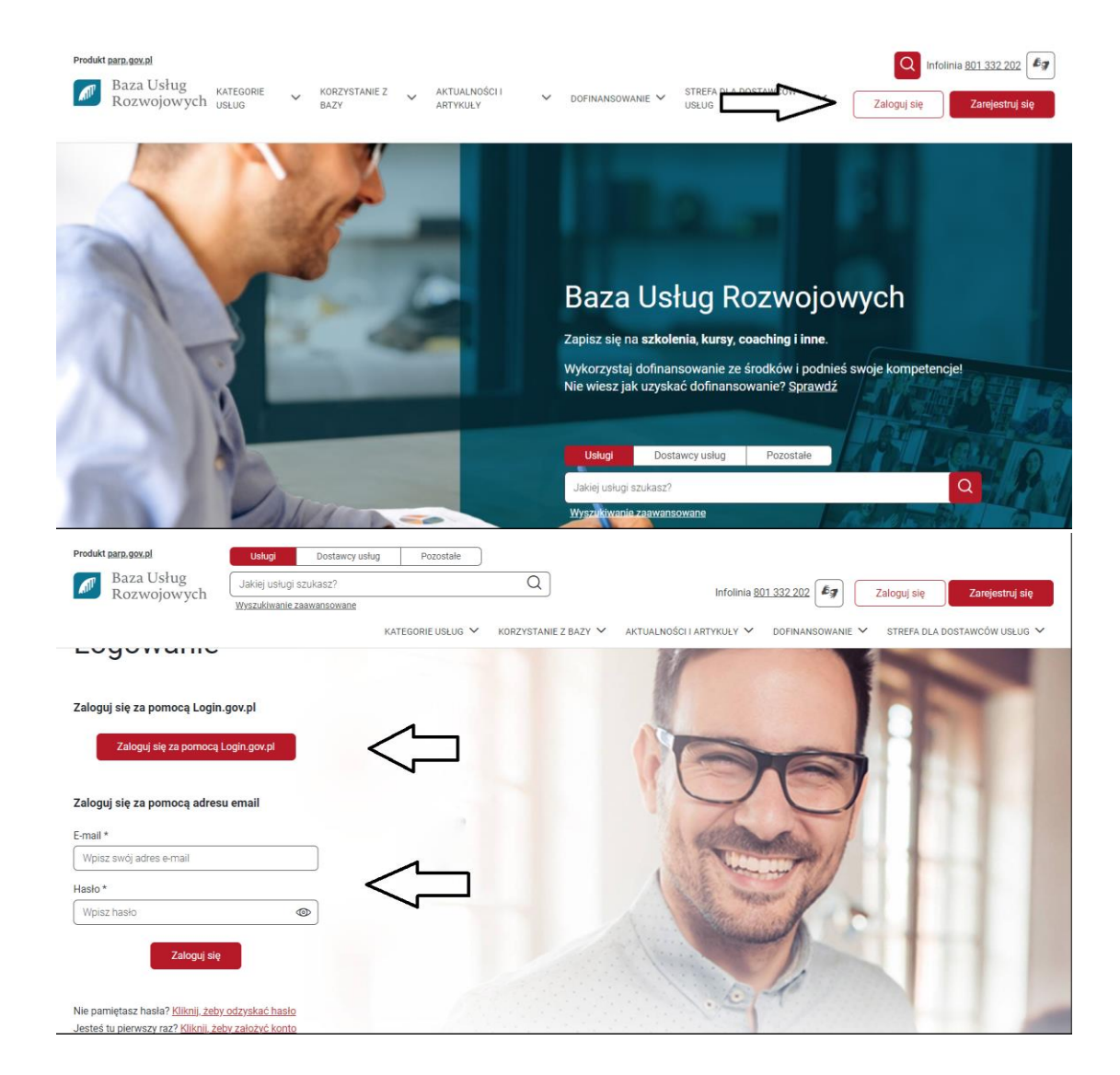

2. Na górze strony w miejscu wyszukiwania wpisz nr Usługi Rozwojowej który znajduje się na 2 stronie Umowy Trójstronnej i wyszukaj.

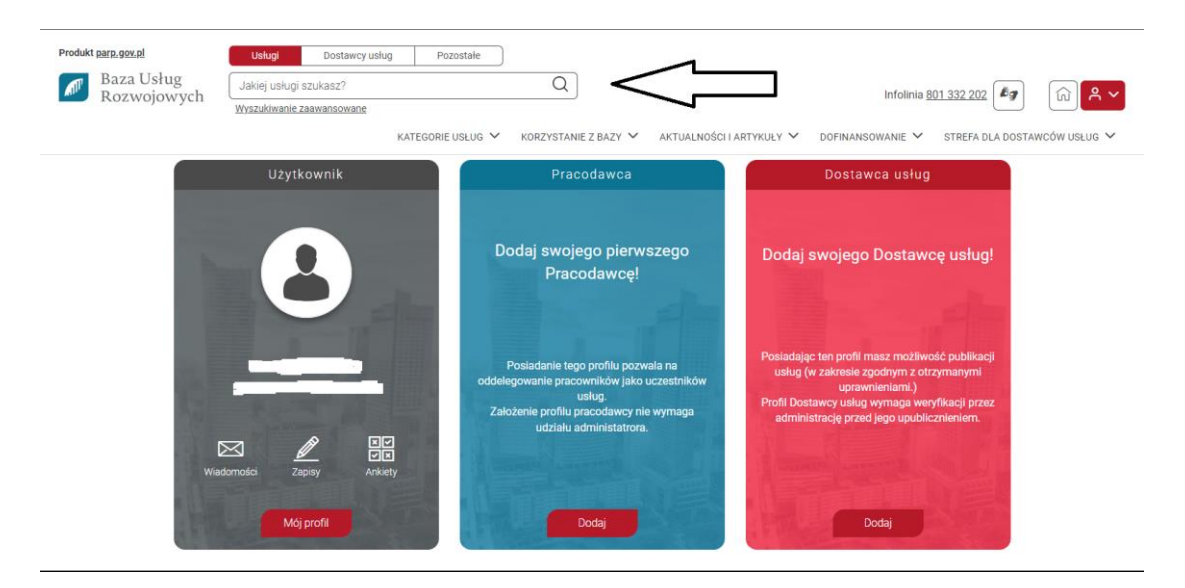

3. Po znalezieniu Usługi Rozwojowej naciśnij przycisk ZAPISZ SIĘ.

| dukt <u>parp. gov. pl</u> | Usługi Dostawcy u      | sług Pozostałe                                                                                                    |                                                                                    |
|---------------------------|------------------------|----------------------------------------------------------------------------------------------------|------------------------------------------------------------------------------------|
| Rozwojowych               | Jakiej usługi szukasz? | Q                                                                                                    | Infolinia 801 332 202                                                              |
|                           |                        | KATEGORIE USŁUG 💙 KORZYSTANIE Z BAZY 🌱 AKTUALNOŚCI I                                                                                                    | I ARTYKUŁY 🗸 DOFINANSOWANIE 🗸 STREFA DLA DOSTAWCÓW USŁUG 🗸                         |
|                           |                        | Wyniki wyszukiwania                                                                                                    | Obserwuj wyszukiwan                                                                |
| Forma                     | ¥.                     | Wyczyść filtry Dostawca usług                                                                                                    | × L.                                                                               |
| Rodzaj                    | ~                      | Znaleziono: 16 usług                                                                                                    | Sortuj wg 🗌 najlepsze dopasowanie 🗸 🗸                                              |
| Kategoria                 | ~                      | Możliwość dofinansowania                                                                                                    |                                                                                    |
| Dofinansowanie            | ~                      |                                                                                                    | 4 300,00 PLN butto<br>4 300,00 PLN netto<br>86,00 PLN netto/h<br>86,00 PLN netto/h |
| Cena                      | ~                      | Sindi Salisati Salisati Salis |                                                                                    |
| Liczba godzin             | ~                      | ♥ Usługa szkoleniowa       ◊ 50 h       ★★★★★       ⊡ 02.12.2024 do 07.02.2025                                                                                                    | 6 zapisanych uczestników A<br>Obstrauj Zapisz się                                  |
| Data                      | ~                      | Možliwość dofinansowania                                                                                                    |                                                                                    |

- Produkt parp.gov.pl Usługi Dostawcy usług Pozostałe Baza Usług Rozwojowych Q Jakiej usługi szukasz? Infolinia 801 332 202 🤷 🕅 🔒 🗸 Wyszukiwanie zaawansowane KATEGORIE USŁUG 🗸 KORZYSTANIE Z BAZY 🗸 AKTUALNOŚCI I ARTYKUŁY 🗸 DOFINANSOWANIE 🖌 STREFA DLA DOSTAWCÓW USŁUG 🗸 - myoor proma zapioa na aolagy Wybierz profil, z którego chcesz zapisać się na usługę Użytkownik Pracodawca Zapisujesz się na usługę rozwojową, Bardzo ważne jest abyś poprawnie to zrobił. W przypadku gdy chcesz skorzystać samodzielnie z usługi wybierz opcję. **Użytkownik**". W przypadku gdy chesz delegować swoich pracowników wybierz opcję. **Pracodawca**" 个 Chcę delegować siebie lub pracownika na Chcę zapisać się na usługę usługę Więcej Wybierz Wybierz
- 4. Zapisz się jako Użytkownik (Czarna plansza na stronie)

5. Przejdź na sam dół strony, wciśnij przycisk Dodaj dofinansowanie (czerwony kolor)

| Produkt <u>parp.gov.pl</u><br>Baza Usług<br>Rozwojowych | Usługi   Dostawcy usług   Pozostałe     Jakiej usługi szukasz?   Q   Infolinia <u>801 332 202</u> Infolinia <u>801 332 202</u> |
|---------------------------------------------------------|----------------------------------------------------------------------------------------------------|
|                                                         | Uwagi i szczególne potrzeby     Uwagi (max: 250 znaków)     Wyrażam zgodę na przekazanie molch danych osobowych Dostawcy usług wskazanemu w formularzu zgloszeniowym, w zakresie niezbędnym do realizacji usługi rozwojowej przez Dostawcę usług.     Wróć                                                                                                    |

Newsletter Załoś bład
Po wyskoczeniu okienka klikamy na Dodaj ID wsparcia i podświetla nam się numer przydzielonego wsparcia, naciskamy go i akceptujemy dodane wsparcie.

| Produkt parp.gov.pl | Unlogi Dostawcy uskag Pozostałe           |           |                                                |
|---------------------|-------------------------------------------|-----------|------------------------------------------------|
| Rozwojowych         |                                           |           | ntolinia <u>801.332.202</u> <b>A</b> y (n) A Y |
|                     |                                           |           |                                                |
|                     |                                           |           |                                                |
|                     | Wybierz numer ID wsparcia                 | ×         |                                                |
|                     | Wyrazam a<br>zgłoszenia Numer ID wsparcia |           |                                                |
|                     | Wróć                                      | Zatwierdź |                                                |
|                     | Wróć                                      | n yan     |                                                |
|                     |                                           |           |                                                |
| Newsletter          |                                           | Zg        | oś błąd                                        |
|                     |                                           |           |                                                |

| Wybierz numer ID wsparcia X                                                                                                    |     |
|----------------------------------------------------------------------------------------------------|-----|
| Wyrde   Wyrde     Wyrde   Wyrde                                                                                                    |     |
| Newsletter Zgłoś błąd                                                                                                    |     |
| Chcesz pierwsza/y poznać nowości? Śledź nas                                                                                                    |     |
| Produkt gara.gozač     Utekor     Dostavkov utekuji     Pozostalile       Baza Usług<br>Rozzwojowych     Jakej usługi szukasc?     Q     infolimia 801.332.202     Fgr     Infolimia 801.332.202     Fgr     Infolimia 801.332.202     Fg | A Y |

| Uvýtažam :<br>zploszenio<br>Wróć | Wybierz numer ID wsp<br>Numer ID wsparcia<br>Wróć | arcia | Zatwierdź |                              |                                    |
|----------------------------------|---------------------------------------------------|-------|-----------|------------------------------|------------------------------------|
| Newsletter                       |                                                   |       |           | Zgłoś bł<br>Zacoważyleszas p | <b>qd</b><br>orobletty na stronie? |

7. Odznaczamy wyrażenie zgód na przetwarzanie danych osobowych i klikamy przycisk Wyślij (niebieski kolor)

| Produkt <u>parp.gov.pl</u> | Uskugi Dostawcy usług Pozostałe                                                                               |
|----------------------------|----------------------------------------------------------------------------------------------------|
| Baza Usług<br>Rozwojowych  | Jakiej usługi szukasz? Q<br>Wyszukławnie zawansowane                                                          |
|                            | KATEGORIE USŁUG 💙 KORZYSTANIE Z BAŻY 💙 AKTUALNOŚCI I ARTYKUJY 💙 DOFINANSOWANIE 🌱 STREFA DLA DOSTAWCÓW USŁUG 💙 |
|                            | Uwagi i szczególne potrzeby                                                                                   |
|                            | Uwagi (max. 250 znaków)                                                                                       |
|                            |                                                                                                    |
|                            |                                                                                                    |
| _                          | Wyrażam zgodę na przekazanie moich danych osobowych Dostawcy usług wskazanemu w formularzu                    |
|                            | zgłoszeniowym, w zakresie niezbędnym do realizacji usługi rozwojowej przez Dostawcę usług.                    |
|                            |                                                                                                    |
|                            | Wróć Wyślij Dodaj dofinansowanie                                                                              |
|                            |                                                                                                    |
|                            |                                                                                                    |
| Newsletter                 | Znłoć blad                                                                                                    |

- 8. Może przyjść nam informacja, że zapis jest niekompletny uzupełnij dane w Moich danych.
- 9. Przechodzimy do zakładki Moje dane i uzupełniamy brakujące informacje.
- 10. W zakładce wykonywany zawód jeśli jesteśmy uczniem wpisujemy zawód w którym obecnie się kształcimy.
- 11. Na dole strony akceptujemy zgody na przetwarzanie naszych danych i klikamy przycisk Zapisz dane (kolor czerwony)
- 12. Na koniec możemy sprawdzić poprawność i status naszego zapisu w zakładce Moje zapisy (przede wszystkim czy zapis zrobiony jest z dofinansowaniem)